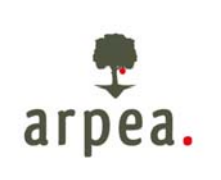

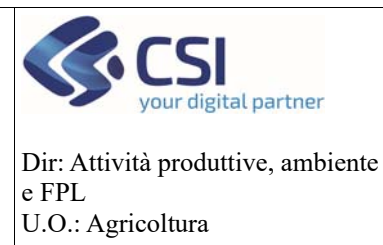

Antimafia

# Antimafia

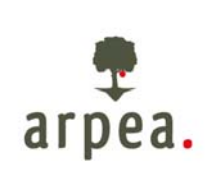

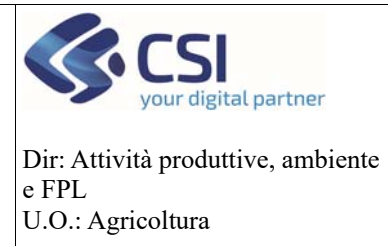

### Antimafia

### Sommario

| 1. |    | Scopo del documento                     |
|----|----|-----------------------------------------|
| 2. |    | Flusso operativo                        |
| 3. |    | Aggiornamento del fascicolo aziendale 4 |
| 3  | .1 | Soggetti collegati 4                    |
| 3  | .2 | Elenco Associati                        |
| 3  | .3 | Documenti                               |
| 3  | .4 | Schedulazione sincronizzazione SIAN13   |
| 3  | .5 | Reportistica                            |
| 3  | .6 | Notifiche                               |

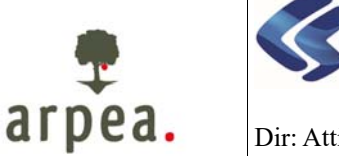

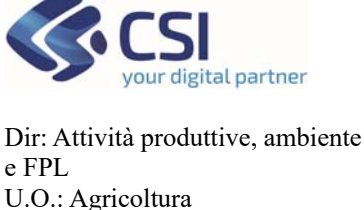

Antimafia

#### 1. Scopo del documento

Il presente documento ha come scopo il riepilogare i passaggi e gli aggiornamenti da fare sull'Anagrafe Agricola al fine di registrare le corrette informazioni necessarie per l'aggiornamento del SIAN e la successiva richiesta da parte dell'Organismo Pagatore alla BDNA dei certificati antimafia necessari, secondo la normativa al momento vigente, per tutti i pagamenti con importo superiore a 25.000 euro.

#### 2. Flusso operativo

Si schematizza la sequenza delle operazioni che devono essere effettuate al fine di permettere la corretta richiesta del certificato antimafia:

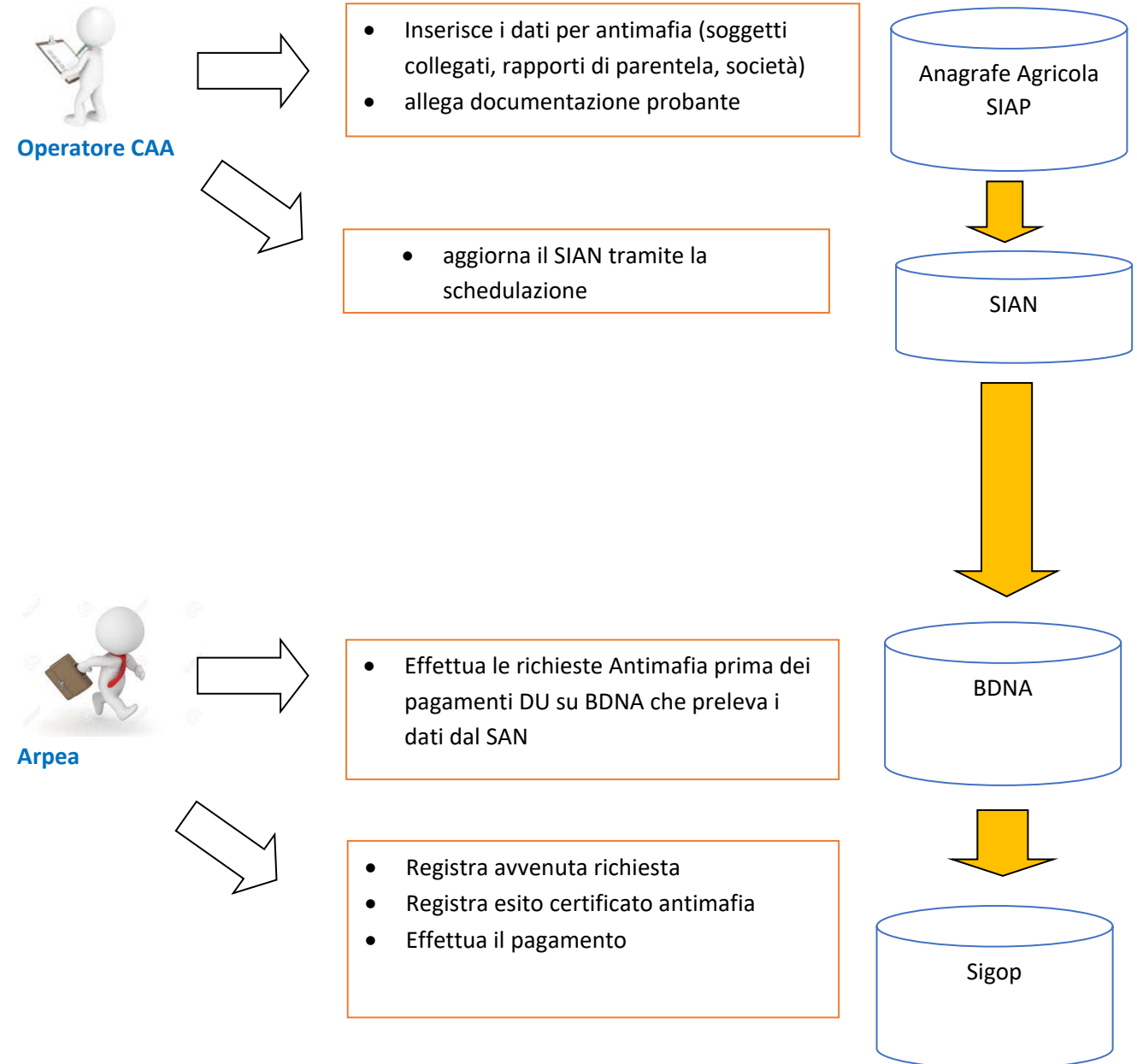

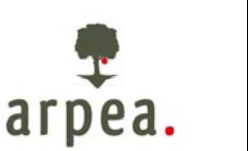

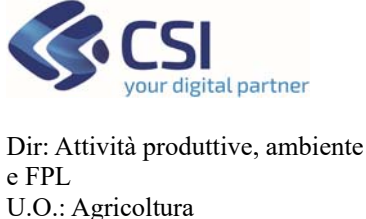

#### Antimafia

#### 3. Aggiornamento del fascicolo aziendale

Per permettere all'Organismo Pagatore la richiesta del certificato antimafia è necessario procedere all'aggiornamento delle seguenti sezioni:

- **Soggetti collegati**: aggiornamento dei soggetti (persone fisiche) collegati all'azienda in oggetto ivi compresi familiari e conviventi
- *Aziende associate*: aggiornamento delle aziende (persone giuridiche) collegate all'azienda in oggetto (escluse ditte individuali)
- Documenti: aggiornamento della documentazione probante a supporto della richiesta
- Schedula invio al SIAN: operazione finale di aggiornamento del repository SIAN
- **Controllo dell'esito di schedulazione e reportistica di supporto**: verifica dell'esito della sincronizzazione e monitoraggio posizioni in scadenza.

Si riportano in dettaglio le operazioni di aggiornamento delle singole sezioni

#### 3.1 Soggetti collegati

Nel quadro **soggetti collegati** dell'Anagrafe Agricola devono essere censiti tutti i soggetti necessari per effettuare una richiesta antimafia in base alla tipologia di impresa (Art. 85 del D.lgs. n. 159/2011 e successive modificazioni e integrazioni). Si riportano per ciascuna tipologia di impresa i soggetti necessari:

#### Impresa individuale

- 1. titolare dell'impresa
- 2. direttore tecnico (ove previsto)
- 3. familiari conviventi dei soggetti di cui ai punti precedenti (art. 85, comma 3)

#### Associazioni

- 1. legali rappresentanti
- 2. membri del collegio sindacale o sindaco nei casi contemplati dall'art. 2477 c.c.
- 3. soggetti che svolgono compiti di vigilanza (D.lgs. 231/2001)
- 4. direttore tecnico (ove previsto)
- 5. familiari conviventi dei soggetti di cui ai punti precedenti (art. 85, comma 3)

#### Società di capitali anche consortili, società cooperative, consorzi cooperativi, consorzi con attività esterna

- 1. legale rappresentante
- 2. componenti organi di amministrazione
- 3. ciascuno dei consorziati
- 4. membri del collegio sindacale o sindaco nei casi contemplati dall'art. 2477 c.c.
- 5. soggetti che svolgono compiti di vigilanza (D.lgs. 231/2001)
- 6. direttore tecnico (ove previsto)
- 7. familiari conviventi dei soggetti di cui ai punti precedenti (art. 85, comma 3)

#### Società di capitali

- 1. legale rappresentante
- 2. componenti organi di amministrazione
- 3. socio di maggioranza (in caso di società con un numero di soci pari o inferiore a 4)
- 4. socio (in caso di società con socio unico)

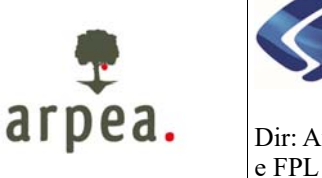

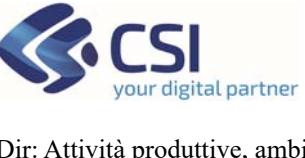

Dir: Attività produttive, ambiente e FPL U.O.: Agricoltura

#### Antimafia

- 5. membri del collegio sindacale o sindaco nei casi contemplati dall'art. 2477 c.c.
- 6. soggetti che svolgono compiti di vigilanza (D.lgs. 231/2001)
- 7. direttore tecnico (ove previsto)
- 8. familiari conviventi dei soggetti di cui ai punti precedenti (art. 85, comma 3)

#### Consorzi di cui all'art. 2602 c.c. e i gruppi europei di interesse economico

- 1. legale rappresentante
- 2. imprenditori o società consorziate
- 3. membri del collegio sindacale o sindaco nei casi contemplati dall'art. 2477 c.c.
- 4. soggetti che svolgono compiti di vigilanza (D.lgs. 231/2001)
- 5. direttore tecnico (ove previsto)
- 6. familiari conviventi dei soggetti di cui ai punti precedenti (art. 85, comma 3)

#### Società semplice e in nome collettivo

- 1. tutti i soci
- 2. membri del collegio sindacale o sindaco nei casi contemplati dall'art. 2477 c.c.
- 3. soggetti che svolgono compiti di vigilanza (D.lgs. 231/2001)
- 4. direttore tecnico (ove previsto)
- 5. familiari conviventi dei soggetti di cui ai punti precedenti (art. 85, comma 3)

#### Società in accomandita semplice

- 1. soci accomandatari
- 2. membri del collegio sindacale o sindaco nei casi contemplati dall'art. 2477 c.c.
- 3. soggetti che svolgono compiti di vigilanza (D.lgs. 231/2001)
- 4. direttore tecnico (ove previsto)
- 5. familiari conviventi dei soggetti di cui ai punti precedenti (art. 85, comma 3)

#### Società estere con sede secondaria in Italia

- 1. coloro che le rappresentano stabilmente in Italia
- 2. membri del collegio sindacale o sindaco nei casi contemplati dall'art. 2477 c.c.
- 3. soggetti che svolgono compiti di vigilanza (D.lgs. 231/2001)
- 4. direttore tecnico (ove previsto)
- 5. familiari conviventi dei soggetti di cui ai punti precedenti (art. 85, comma 3)

## Raggruppamenti temporanei di imprese, imprese costituenti il raggruppamento anche se aventi sede all'estero

- 1. soggetti che esercitano poteri di amministrazione, rappresentanza o direzione dell'impresa,
- a seconda della tipologia societaria dell'impresa (vedi punti precedenti)
- 2. familiari conviventi di cui al punto 1 (art. 85, comma 3)

#### Società personali

- 1. soci persone fisiche delle società personali o di capitali che ne siano socie
- 2. legale rappresentante
- 3. componenti organi di amministrazione
- 4. membri del collegio sindacale o sindaco nei casi contemplati dall'art. 2477 c.c.
- 5. soggetti che svolgono compiti di vigilanza (D.lgs. 231/2001)
- 6. direttore tecnico (ove previsto)
- 7. familiari conviventi dei soggetti di cui ai punti precedenti (art. 85, comma 3)

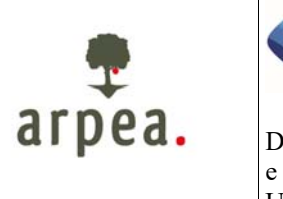

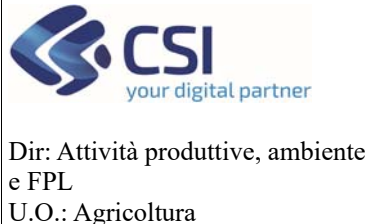

Antimafia

Per **familiari conviventi**" si intende "chiunque conviva anche di fatto" con i soggetti da controllare ex art. 85 del D. Lgs 159/2011, purché maggiorenne. Sono quindi comprese anche le coppie di fatto.

#### CASI PARTICOLARI

**Società fiduciarie:** in base alla circolare del Ministero dell'interno n. 11001/119/20 del 11/05/2015 i soggetti obbligatoriamente sottoposti ai controlli antimafia, sono le persone fisiche reali proprietarie della quasi totalità del capitale sociale, sempreché il numero complessivo dei soci non sia superiore a quattro (art. 85, comma 2, lett. c) del D.Lgs. n. 159/2011). La fiduciaria deve fornire la dichiarazione di effettiva proprietà, ed il CAA deve caricare i dati degli effettivi proprietari e le dichiarazioni dei rispettivi famigliari conviventi.

**Procuratori generali:** qualora l'azienda si avvalga di un procuratore generale, questo deve essere sottoposto al controllo antimafia, per cui va inserito nei soggetti collegati, con i relativi famigliari conviventi.

Per le ditte individuali dovranno essere inseriti, tramite la voce di menu "inserisci":

- Il titolare dell'azienda con ruolo "Titolare /Rappr. Legale"
- I familiari e i conviventi

I soggetti devono essere inseriti tutti allo stesso livello e NON deve essere valorizzata la sezione "Rapporti di parentela" per ogni soggetto.

| Anagrafe agricola o                                                                                           | del Pi          | emonte                                                              |                |                |                      | utente: MARIONE TERESA entr | : CSI Plemante    | chief sessione   |
|----------------------------------------------------------------------------------------------------|-----------------|---------------------------------------------------------------------|----------------|----------------|----------------------|-----------------------------|-------------------|------------------|
| Gestione Anagrafe Aziende > So<br>Roerche<br>Nurre Admina<br>Naves Nichtone<br>Anagrafica<br>Elenco associati | ggetti Co<br>In | serimento                                                           | Stesso livello |                |                      |                             |                   | 0                |
| <ul> <li>dettaglio</li> <li>modifica</li> <li>A.A.E.P.</li> </ul>                                             | 0               | Rusio<br>RAPPRESENTANTE LEGALE / TITOLARE<br>FAMILIARE<br>FAMILIARE | Cognorm Norths | Codice Itscale | Data intelo validità | Data fine validità          | Data intzio ruole | Data firse ruclu |
| Professionisti e consulieriti<br>Conti Correnti<br>Unità produttive<br>Documenti<br>Terrani                   |                 |                                                                     |                |                |                      |                             |                   |                  |

Per le altre forme giuridiche dovranno essere inseriti sullo stesso livello tutti i soggetti che fanno parte della composizione societaria e per ciascuno dovranno essere indicati gli eventuali familiari conviventi entrando in modifica di ciascuna persona fisica e valorizzando la sezione "Rapporti di parentela".

**ATTENZIONE!** E' possibile importare i soggetti direttamente da *AAEP* - *fonte Infocamere* senza doverli inserire singolarmente; a tal fine è necessario effettuare i seguenti passaggi:

1. Attivare la consultazione del servizio AAEP – fonte Infocamere selezionando la voce di menu AAEP dall'elenco dei soggetti collegati;

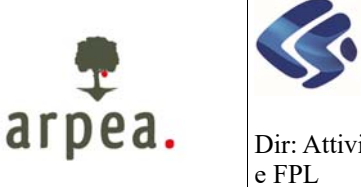

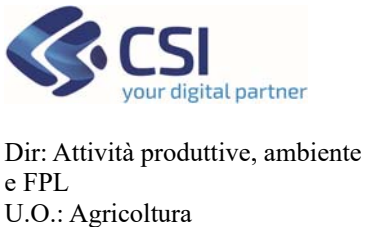

### Antimafia

| Gestione Anagrafe Aziende >                   | Soggetti Co | xliegati                                  |     |   |          |          |  |   |
|-----------------------------------------------|-------------|-------------------------------------------|-----|---|----------|----------|--|---|
| Ricerche<br>Nuova Azienda<br>Nuova Iscrizione | A           | ttivazione servizio A                     | AEP |   |          |          |  |   |
| Anagrafica<br>Elenco associati                |             |                                           |     | ┛ | <u> </u> | <u> </u> |  | l |
| Sogpetti collegati                            |             | Ruolo                                     |     |   |          |          |  |   |
| > dettaglio                                   | 01          | RAPPRESENTANTE LEGALE / TITOLARE          |     |   |          |          |  |   |
| > modifica                                    | 0           | CONSIGLIERE                               |     |   |          |          |  |   |
| AAER                                          |             | CONSIGLIERE                               |     |   |          |          |  |   |
|                                               | 0           | CONSIGLIERE                               |     |   |          |          |  |   |
| Professionisti e consulenti                   | Ö           | CONSIGLIERE                               |     |   |          |          |  |   |
| Conti Commi                                   | O O         | CONSIGLIERE                               |     |   |          |          |  |   |
| Unità produttive                              | 0           | CONSIGLIERE                               |     |   |          |          |  |   |
| Terreni                                       | Ö           | CONSIGLIERE                               |     |   |          |          |  |   |
| Superfici e Colture                           | O           | CONSIGLIERE                               |     |   |          |          |  |   |
| Unità Vitate                                  | 0           | CONSIGLIERE                               |     |   |          |          |  |   |
| Altre unità arboree                           | 0           | CONSIGLIERE                               |     |   |          |          |  |   |
| Istanza di riesame                            | 0           | CONSIGLIERE                               |     |   |          |          |  |   |
| Fabbricati e Strutture                        | 0           | PRESIDENTE DEL COLLEGIO SINDACALE         |     |   |          |          |  |   |
| Abevaneet                                     | 0           | SINDACO EFFETTIVO                         |     |   |          |          |  |   |
| Manodopera<br>Marchiani antoni                | O I         | SINDACO EFFETTIVO                         |     |   |          |          |  |   |
| Marchine apricole                             | Ö           | SINDACO SUPPLENTE                         |     |   |          |          |  |   |
| Deritti di produzione                         | 0           | SINDACO SUPPLENTE                         |     |   |          |          |  |   |
| Dichlarazioni                                 | 0           | VICE PRESIDENTE CONSIGLIO AMMINISTRAZIONE |     |   |          |          |  |   |
| Validazioni                                   | 100         |                                           |     |   |          |          |  |   |

2. Selezionare i soggetti importabili e premere il tasto "importa dati" a fondo pagina Anagrafe agricola del Piemonte

| Gestione Anagrafe Aziende > S<br>Ricerche<br>Nuova Azienda                                                                                                    | Seleziona i s                                                                               | oggetti da importa     | are       | _        | -       | _                               | _                | _      |           | 0                     |
|----------------------------------------------------------------------------------------------------|---------------------------------------------------------------------------------------------|------------------------|-----------|----------|---------|---------------------------------|------------------|--------|-----------|-----------------------|
| Nova kscribiole Anaganica Ebisco associati Sogotti colegali sAALEA Professioniti a consulenti Code Correol Unda produtive Documenti Documenti Superfici a Collaure Unda Vitale Ane undi actoree Fabbricate Strutture Fabbricate Strutture Aneumoti Mandodoret Mandodoret Mandodoreta | Ponte Dal InfoCamere<br>Codice fiscale                                                      | Revele<br>Descriptions | Cognome   | Nome     | Sesso   | Nascila<br>ata i comuna i Stato | Inizio ruolo Fin | e nudo | Residenza |                       |
| Macchan agricole<br>Dentin di prostanza<br>Decharazioni<br>Validazioni<br>Adminifa<br>Notatche<br>Partiche<br>Caelrolii aziendali<br>Stampe                                                                                                    | C<br>C<br>C<br>C<br>C<br>C<br>C<br>C<br>C<br>C<br>C<br>C<br>C<br>C<br>C<br>C<br>C<br>C<br>C | Importa i sogget       | ti selezi | onati ne | ell'ele | nco                             |                  | tow.   |           | este 2<br>Inteleziona |

**ATTENZIONE!** Per ogni soggetto della composizione societaria è necessario valorizzare i familiari conviventi seguendo i seguenti passaggi:

1. Selezionare il soggetto interessato dall'elenco dei soggetti collegati e premere la voce di menu "modifica"

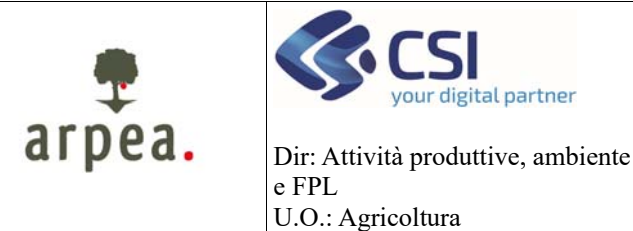

Antimafia

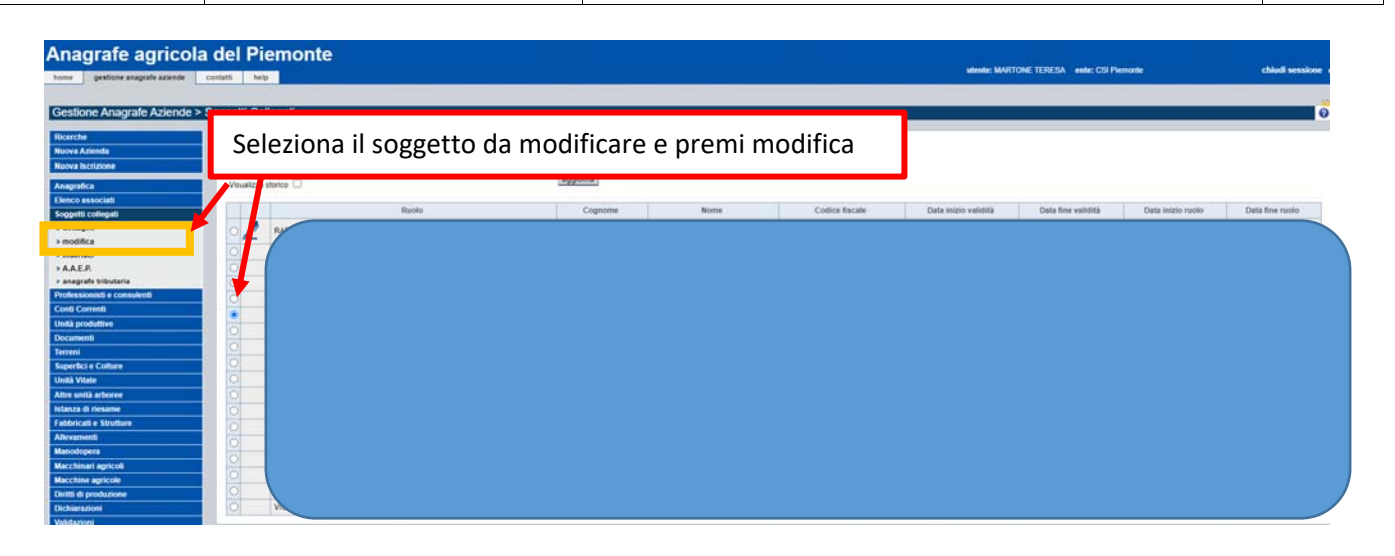

Valorizzare la sezione "Rapporti di parentela" indicando i familiari e i conviventi del soggetto oggetto della modifica. La sezione è al fondo della pagina di modifica

| Note<br>Titolo di studio | Scegli il grado di parer<br>inserisci i dati richiesti | ntela dal menu a tendin<br>. Poi premi inserisci | a ed |
|--------------------------|--------------------------------------------------------|--------------------------------------------------|------|
| Ad Indirizzo             | •                                                      |                                                  |      |
| Rapporti di parentela    |                                                        |                                                  |      |
| Grado di parentela       | v                                                      |                                                  |      |
| Codice fiscale*          |                                                        |                                                  | AT   |
| Cognome                  |                                                        | Nome                                             | [    |
| inserisci                |                                                        |                                                  |      |
| Grado di parentela       | Codice fiscale                                         | Cognome                                          | Nome |
| Coniuge                  |                                                        |                                                  |      |
| Utilizza la gomm         | a per cancellare                                       |                                                  |      |

#### 3.2 Elenco Associati

Nel caso in cui il socio, di maggioranza o unico, sia anch'esso una società è necessario che la stessa sia censita all'interno della voce di menu Elenco associati.

Si precisa che, per questa casistica, i controlli vengono svolti limitandosi al primo livello di collegamento tra la società istante e le società collegate, cioè nei confronti del socio di maggioranza della società istante (in caso di società con un numero di soci pari o inferiore a quattro) o del socio unico della società istante.

Devono essere inseriti, pertanto, tutti i dati dei soggetti collegati, dei famigliari, e gli allegati relativi alla società collegata a quella beneficiaria.

Attraverso le funzionalità di gestione nell'Elenco associati (inserisci, modifica, elimina) è possibile inserire / modificare le persone giuridiche.

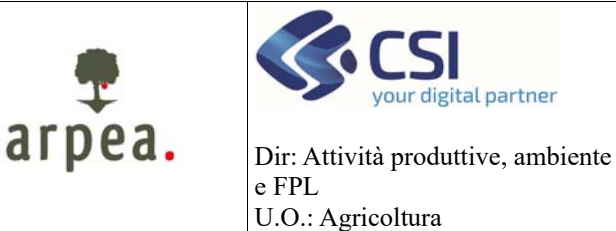

#### Antimafia

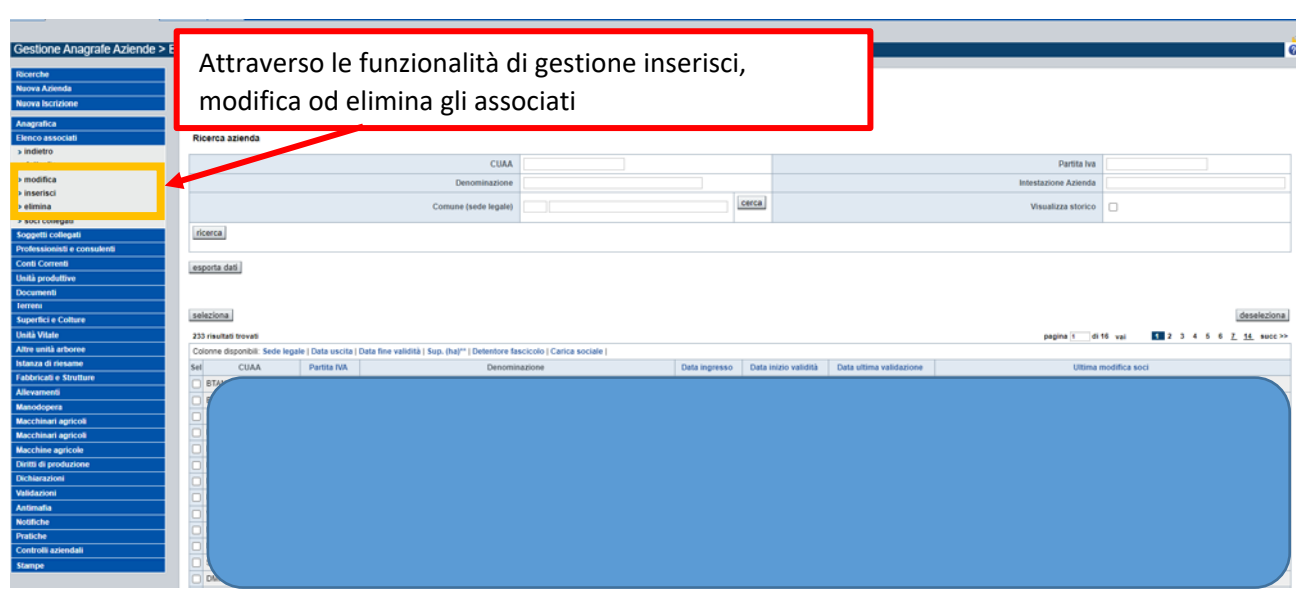

**ATTENZIONE!** Le persone giuridiche inserite devono avere un Fascicolo attivo su SIAP completo di tutti i dati relativi all'antimafia. Le posizioni censite per cui non esiste un Fascicolo completo sull'Anagrafe Agricola del Piemonte NON saranno sincronizzate.

ATTENZIONE! Per ogni persona giuridica verificare che il campo "Carica Sociale" sia valorizzato altrimenti non sarà possibile attivare la sincronizzazione. Dall'elenco è possibile attivare la visualizzazione di tale colonna.

| Gestione Anagrafe Aziende ><br>Ricerche<br>Naova Azienda<br>Naova Sociatione<br>Anagrafica<br>Cenco associati | Clicca sulla colonna nascosta "carica sociale" per<br>attivare la sua visualizzazione nell'elenco                                                                                                    |
|----------------------------------------------------------------------------------------------------|----------------------------------------------------------------------------------------------------|
| > indietro                                                                                                    |                                                                                                    |
| > dettaglio                                                                                                   | CUAA Partia Na                                                                                                    |
| > modifica                                                                                                    | Denominazione Intestazione Azienda                                                                                                    |
| > elimina                                                                                                    | Cerca Visualiza storico                                                                                                    |
| > soci collegati                                                                                              |                                                                                                    |
| Sopgetti collegati                                                                                            | ricerca                                                                                                    |
| Professionisti e consulenti                                                                                   |                                                                                                    |
| Conti Correnti                                                                                                | esporta dati                                                                                                    |
| Unità produttive                                                                                              |                                                                                                    |
| Documenti                                                                                                    |                                                                                                    |
| Ierren                                                                                                    | seleziona deseleziona                                                                                                    |
| Superfici e Colture                                                                                           |                                                                                                    |
| Onita vitite                                                                                                  | 233 marital BoveB                                                                                                    |
| Istanza di riesame                                                                                            | Coome asponer, sole again [Lata uncha] Juta mer valianta [ sup, [na]"   Unemove stack: 0 ( cance sociale ]                                                                                                    |
| Fabbricati e Strutture                                                                                        | Sel CIAA Exertia INI Exercis INI Exercis INI Exercises Conta terra validativa e ata esta validance Exercises Conta terra validance Exercises Conta terra valid |
| Allevamenti                                                                                                   |                                                                                                    |
| Manodopera                                                                                                    |                                                                                                    |
| Macchinari agricoli                                                                                           |                                                                                                    |
| Macchinari agricoli                                                                                           |                                                                                                    |
| Macchine agricole                                                                                             |                                                                                                    |
| Diritti di produzione                                                                                         |                                                                                                    |
| Dichiarazioni                                                                                                 |                                                                                                    |
| Validazioni                                                                                                   |                                                                                                    |
| Antimalia                                                                                                    |                                                                                                    |
| NoGIRChe<br>Destiche                                                                                          |                                                                                                    |
| Controlli aziendali                                                                                           |                                                                                                    |
| Stampe                                                                                                    |                                                                                                    |
|                                                                                                    |                                                                                                    |

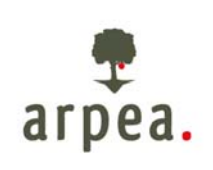

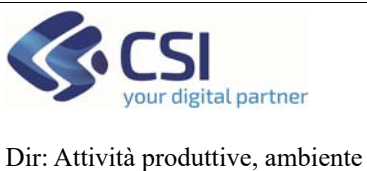

### Antimafia

Dir: Attività produttive, ambiei e FPL U.O.: Agricoltura

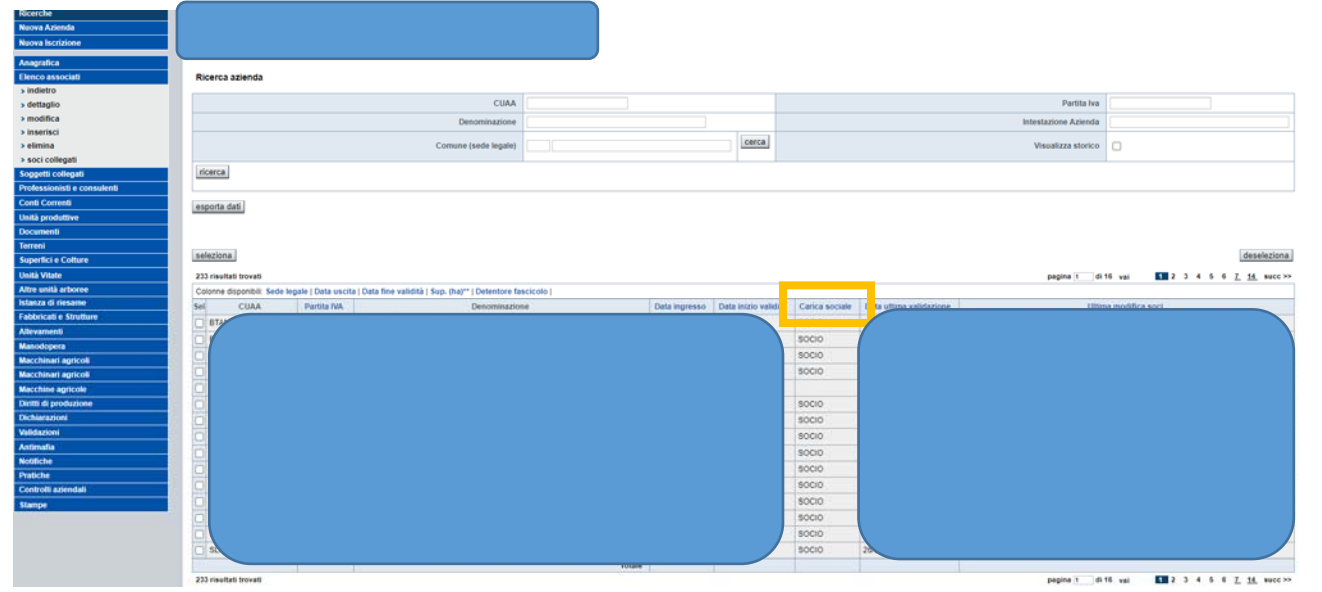

Laddove il campo carica sociale non sia valorizzato, entrare in modifica e scegliere l'opportuna voce dal menu a tendina.

| Ricerche<br>Nuova Azienda<br>Naova Iscrizione<br>Anagrafica | Selezion                                                                                                    | a l'azi               | ienda dall'ele                                  | nco e pr  | emi <mark>mo</mark> | difica               |                |                         |                      |                              |             |
|-------------------------------------------------------------|----------------------------------------------------------------------------------------------------|-----------------------|-------------------------------------------------|-----------|---------------------|----------------------|----------------|-------------------------|----------------------|------------------------------|-------------|
| Elenco associati                                            | Ricerca azienda                                                                                                    |                       |                                                 |           |                     |                      |                |                         |                      |                              |             |
| > indietro                                                  |                                                                                                    |                       | CUAA                                            |           |                     |                      |                |                         | Partita lua          |                              |             |
| amotifica                                                   |                                                                                                    |                       | CONN.                                           |           |                     |                      |                |                         | Purcha inte          |                              |             |
|                                                             |                                                                                                    |                       | Denominazione                                   |           |                     |                      |                |                         | Intestazione Azienda |                              |             |
| > elimina                                                   |                                                                                                    |                       | Comune (sede legale)                            |           |                     | cerca                |                |                         | Visualizza storico   | 0                            |             |
| > soci collegati                                            |                                                                                                    |                       |                                                 |           |                     |                      |                |                         |                      |                              |             |
| Soggetti collegati                                          | ricerca                                                                                                    |                       |                                                 |           |                     |                      |                |                         |                      |                              |             |
| Professionisti e consulenti                                 |                                                                                                    |                       |                                                 |           |                     |                      |                |                         |                      |                              |             |
| Conti Correnti                                              | esporta dati                                                                                                    |                       |                                                 |           |                     |                      |                |                         |                      |                              |             |
| Unità produttive                                            |                                                                                                    |                       |                                                 |           |                     |                      |                |                         |                      |                              |             |
| Documenti                                                   |                                                                                                    |                       |                                                 |           |                     |                      |                |                         |                      |                              |             |
| Terreni                                                     |                                                                                                    |                       |                                                 |           |                     |                      |                |                         |                      |                              |             |
| Superfici e Colture                                         | seleziona                                                                                                    |                       |                                                 |           |                     |                      |                |                         |                      |                              | deseleziona |
| Unità Vitate                                                | 233 risultati trovati                                                                                                    |                       |                                                 |           |                     |                      |                |                         | pagina 1 di          | 16 vzi 11 2 3 4 5 6 <u>7</u> | 14 succ >>  |
| Altre unità arboree                                         | Colonne disponibili: Sede legal                                                                                                    | le   Data uscita   Di | ata fine validità   Sup. (ha)**   Detentore far | icicolo ( |                     |                      |                |                         |                      |                              |             |
| Istanza di riesame                                          | Sel CUAA                                                                                                    | Partita NA            | Denominazion                                    | e .       | Data ingresso       | Data intzio validità | Carica sociale | Data uttima validazione | Uisin                | a modifica soci              |             |
| Fabbricati e Strutture                                      | C BTANNALSON AND A                                                                                                    |                       |                                                 | 50        | 1211121             |                      | 50010          | 1400                    |                      |                              |             |
| Allevamenti                                                 |                                                                                                    |                       |                                                 |           |                     |                      | ROCIO          | 7                       |                      |                              |             |
| Manodopera                                                  |                                                                                                    |                       |                                                 |           |                     |                      | 30000          | (                       |                      |                              |             |
| Macchinari agricoli                                         |                                                                                                    |                       |                                                 |           |                     | <u> </u>             | SOCIO          |                         |                      |                              |             |
| Macchinari agricoli                                         |                                                                                                    |                       |                                                 |           |                     |                      | 3000           |                         |                      |                              |             |
| Macchine agricole                                           |                                                                                                    |                       |                                                 |           |                     |                      |                |                         |                      |                              |             |
| Dentti di produzione                                        | 0                                                                                                    |                       |                                                 |           |                     |                      |                |                         |                      |                              |             |
| Dichiarazioni                                               | 0                                                                                                    |                       |                                                 |           |                     |                      | socio          |                         |                      |                              |             |
| Validazioni                                                 |                                                                                                    |                       |                                                 |           |                     |                      | 50010          |                         |                      |                              |             |
| Antimafia                                                   | 0                                                                                                    |                       |                                                 |           |                     |                      | 5000           |                         |                      |                              |             |
| Notifiche                                                   | 1 H                                                                                                    |                       |                                                 |           |                     |                      | 8000           |                         |                      |                              |             |
| Pratiche                                                    |                                                                                                    |                       |                                                 |           |                     |                      |                |                         |                      |                              |             |
| Controlli aziendali                                         |                                                                                                    |                       |                                                 |           |                     |                      | 8000           |                         |                      |                              |             |
| Stampe                                                      |                                                                                                    |                       |                                                 |           |                     |                      | SOCIO          |                         |                      |                              |             |
|                                                             |                                                                                                    |                       |                                                 |           |                     |                      | 50010          |                         |                      |                              |             |
|                                                             |                                                                                                    |                       |                                                 |           |                     |                      | SOCIO          |                         |                      |                              |             |
|                                                             |                                                                                                    |                       |                                                 |           |                     |                      | 50010          | 2                       |                      |                              |             |
|                                                             | and a second second sec |                       |                                                 |           |                     |                      |                |                         |                      |                              |             |
|                                                             |                                                                                                    |                       |                                                 |           |                     |                      |                |                         |                      |                              |             |

Entrando in modifica sarà necessario scegliere la carica sociale dallo specifico menu a tendina e premere conferma a fondo pagina.

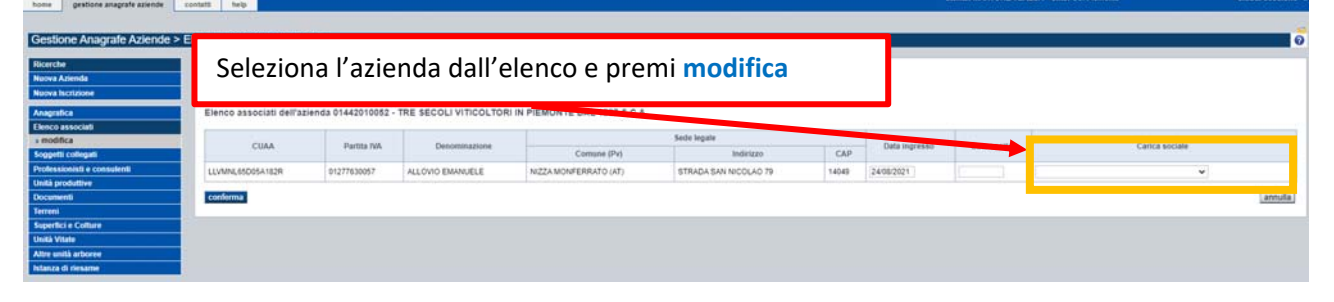

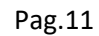

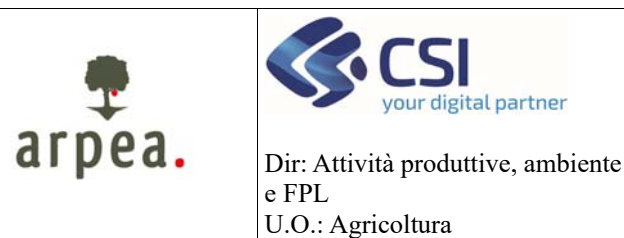

Antimafia

#### 3.3 Documenti

Una volta inseriti i soggetti collegati e l'elenco associati è necessario procedere all'inserimento dei documenti effettuando anche l'upload degli stessi dopo la sottoscrizione del beneficiario. I documenti che è possibile inserire sono di tipologia "Anagrafico" del tipo "Antimafia" e sono:

- [575] Informativa antimafia dichiarazione sostitutiva d'atto notorio Allegato I Ditta Individuale
- [573] Informativa antimafia dichiarazione sostitutiva d'atto notorio Allegato II Società
- [574] Informativa antimafia dichiarazione sostitutiva d'atto notorio Allegato III Familiari conviventi

Per procedere all'inserimento di un nuovo documento attivare la funzionalità inserisci del menu Documenti.

| C A 8                                                                  | and an arts it is sur                                                                                                    |                                                                                                    | and a fide as an est Fire as how |                                                                                                    |                                                                                                    |                |             |                  |                  |            |             |
|------------------------------------------------------------------------|----------------------------------------------------------------------------------------------------|----------------------------------------------------------------------------------------------------|----------------------------------|----------------------------------------------------------------------------------------------------|----------------------------------------------------------------------------------------------------|----------------|-------------|------------------|------------------|------------|-------------|
|                                                                        | maplemoniest, smig                                                                                                    | and a second second sec | you occare in the contraint      |                                                                                                    |                                                                                                    |                |             |                  |                  | н .        | -           |
| an App Suite Accesi 🤨 🤘                                                | S template (Wall di A                                                                                                    | - 😗 110                                                                                                    | anet CSI                         | Process produttive.      O RepiD      O Provy                                                                                                    | Ka.                                                                                                    |                |             |                  |                  |            | 10.04       |
| ervizionlin                                                            | е                                                                                                    |                                                                                                    |                                  |                                                                                                    |                                                                                                    |                |             |                  |                  |            |             |
|                                                                        | and the second second                                                                                                    |                                                                                                    |                                  |                                                                                                    |                                                                                                    |                |             |                  |                  |            |             |
| grafe agricol                                                          | la del Pie                                                                                                    | emon                                                                                                    | te                               |                                                                                                    |                                                                                                    |                |             |                  |                  |            |             |
| gestione anagrafe agiende                                              | contatti hela                                                                                                    |                                                                                                    |                                  |                                                                                                    |                                                                                                    |                |             | NOVITONE TEMESON | WINE CONTRAINING |            | CHOOL NES   |
| -                                                                      |                                                                                                    |                                                                                                    |                                  |                                                                                                    |                                                                                                    |                |             |                  |                  |            |             |
| one Anagrafe Aziende                                                   | > Docu S                                                                                                    | elez                                                                                                    | iona <b>Inser</b> i              | sci per inserire                                                                                                    | un nuovo docum                                                                                            | iento          |             |                  |                  |            |             |
|                                                                        |                                                                                                    |                                                                                                    |                                  |                                                                                                    |                                                                                                    |                |             |                  |                  |            |             |
| Azienda                                                                | 0                                                                                                    |                                                                                                    |                                  |                                                                                                    |                                                                                                    |                |             |                  |                  |            |             |
| hcilzbow                                                               | -                                                                                                    |                                                                                                    | CUA                              | ▲ 01442010052 ¥                                                                                                    |                                                                                                    |                |             |                  |                  |            |             |
| essociati                                                              |                                                                                                    |                                                                                                    | Descrizione document             | 0                                                                                                    | cerca                                                                                                    |                |             |                  |                  |            |             |
| i collegati                                                            |                                                                                                    |                                                                                                    | Tipologia doc                    | a Anagrafico 👻                                                                                                    |                                                                                                    |                |             |                  |                  |            |             |
| ionisti e consulenti                                                   |                                                                                                    |                                                                                                    | on decomas                       | antenata y                                                                                                    |                                                                                                    |                |             |                  |                  |            |             |
| onenti                                                                 |                                                                                                    |                                                                                                    | Descriptions document            |                                                                                                    |                                                                                                    |                |             |                  |                  |            |             |
| unti i                                                                 |                                                                                                    | 1                                                                                                    | Certification accounting         |                                                                                                    |                                                                                                    | 100            |             |                  |                  |            |             |
| plio                                                                   |                                                                                                    |                                                                                                    | Stato document                   | (575) Informativa antimatia - dichiarazione sostiti<br>(573) Informativa antimatia - dichiarazione sostiti<br>(573) Informativa antimatia - dichiarazione sostiti<br>(573) Informativa antimatia - dichiarazione sostiti<br>(573) Informativa antimatia - dichiarazione sostiti<br>(573) Informativa antimatia - dichiarazione sostiti<br>(573) Informativa antimatia - dichiarazione sostiti<br>(573) Informativa antimatia - dichiarazione sostiti<br>(573) Informativa antimatia - dichiarazione sostiti<br>(573) Informativa antimativa antimatia - dichiarazione sostiti<br>(573) Informativa antimativa antimatia - dichiarazione sostiti<br>(573) Informativa antimativa antimativa antimativa antimativa<br>(573) Informativa antimativa antimativa<br>(573) Informativa antimativa<br>(573) Informativa<br>(573) Informativa<br>(573 | utva d'atto notorio - Allegato I - Ditta individuale<br>utva d'atto notorio - Allegato II - Società antiu | # 🖬 11/11/2020 |             |                  |                  |            |             |
|                                                                        |                                                                                                    |                                                                                                    |                                  | [574] informativa antimalia - dictivarazione sostiti                                                                                                    | itiva d'atto notorio - Allegato III - Familiari conviventi                                                |                |             |                  |                  |            |             |
| u (                                                                    | -                                                                                                    |                                                                                                    | Nepertonazion                    |                                                                                                    |                                                                                                    |                |             |                  |                  |            |             |
| ione catastala                                                         | -                                                                                                    |                                                                                                    | Numero repettor                  |                                                                                                    | 1                                                                                                    |                |             |                  |                  |            |             |
| ta terreni                                                             |                                                                                                    |                                                                                                    | Comun                            | •                                                                                                    |                                                                                                    | .M.            |             | £91.             | Parts            |            | Sub.        |
|                                                                        |                                                                                                    |                                                                                                    | Controlli eseguiti in dat        | 25/01/2021 14:22:11                                                                                                    |                                                                                                    |                |             |                  |                  | esegui con | toli e vali |
| toria<br>na documento                                                  | and the second second se |                                                                                                    |                                  |                                                                                                    |                                                                                                    |                |             |                  |                  |            |             |
| Section and Section of Section 2                                       | (Nicerce)                                                                                                    |                                                                                                    |                                  |                                                                                                    |                                                                                                    |                |             |                  |                  |            |             |
| ci e Colture                                                           | esporta dat                                                                                                    | u -                                                                                                    |                                  |                                                                                                    |                                                                                                    |                |             |                  |                  |            |             |
| tà attorne                                                             | seleziona                                                                                                    |                                                                                                    |                                  |                                                                                                    |                                                                                                    |                |             |                  |                  |            | deselez     |
| d riesame                                                              | -                                                                                                    |                                                                                                    | and the second to                |                                                                                                    |                                                                                                    |                |             |                  |                  |            | -           |
| di e Strutture                                                         | Coome dep                                                                                                    | onpe repo                                                                                                    | ogia   Coll. Inc. soggetto       |                                                                                                    |                                                                                                    |                | Valuate day | umento           | Experiment       |            |             |
| enili<br>Deta                                                          | Sel. Esito                                                                                                    | Stato                                                                                                    | Tipo documento                   |                                                                                                    | Descrizione                                                                                               |                | Deta inizio | Data fine        | Numero           | Oeta       | Allega      |
|                                                                        | 0.4                                                                                                    |                                                                                                    | Visure Camerali                  | (010) visura camerale                                                                                                    |                                                                                                    |                | 1           |                  |                  |            |             |
| ie agricole                                                            |                                                                                                    |                                                                                                    | Altri documenti anagrafici       | (016) mandato di assistenza                                                                                                    |                                                                                                    |                |             |                  |                  |            |             |
| ie agricole<br>iari agricoli                                           |                                                                                                    |                                                                                                    |                                  |                                                                                                    |                                                                                                    |                |             |                  |                  |            |             |
| e agricole<br>vari agricoli<br>i produzione                            |                                                                                                    |                                                                                                    | Document Identite                | 14721 carta didentità                                                                                                    |                                                                                                    |                |             |                  |                  |            | 1.12        |
| ne agricole<br>nari agricoli<br>i produzsione<br>szioni<br>oni         | •                                                                                                    |                                                                                                    | Documenti Identita               | (472) carta d'identità                                                                                                    |                                                                                                    |                |             |                  |                  |            |             |
| ne agricole<br>nari agricoli<br>i produzione<br>zzioni<br>zzioni<br>ta | •                                                                                                    | 0                                                                                                    | Documenti Identita               | (472) carta d'identità                                                                                                    | Andre andre and a state of the state of the                                                               |                |             |                  |                  |            |             |

In fase di inserimento, il sistema chiederà di inserire i dati specifici dello stesso.

| Gestione Anagrate Aziende   | > Documenti > Inserisci           |                                                                                                    |
|-----------------------------|-----------------------------------|----------------------------------------------------------------------------------------------------|
| Ricerche                    |                                   |                                                                                                    |
| Nuova Azienda               |                                   |                                                                                                    |
| Naova Iscrizione            |                                   | i dera                                                                                                   |
| Anaorafica                  | Ricerca per descrizione documento |                                                                                                    |
| Elenco associati            | Tipologia documento *             | Anagrafica 👻                                                                                             |
| Soggetti collegati          | Tan doments I                     |                                                                                                    |
| Professionisti e consulenti | Tipo documento -                  |                                                                                                    |
| Cord Corrents               | Descrizione documento*            | [575] Informativa antimatia - dichiarazione sostitutiva diatto notono - Allegato I - Ditta Individuale 🗢 |
| Unità produttive            | Data inizio validità *            | ggimmisaas                                                                                               |
| Documenti                   | Data fire validità                | 00/mm/azaa                                                                                               |
| > inserisci                 | Discussion of                     |                                                                                                    |
| Terrini                     | Dea registration AL               | Winnesses                                                                                                |
| Superfici e Collare         | Numero registrazione Al:          |                                                                                                    |
| Unita vitale                | Codice fiscale soggetto           |                                                                                                    |
| Index of deserves           | Repertoria                        |                                                                                                    |
| Eablericati e Strutture     | Essectado esteros                 |                                                                                                    |
| Alleramenti                 |                                   |                                                                                                    |
| Manodopera                  | Note                              |                                                                                                    |
| Macchinari agriculi         |                                   |                                                                                                    |
| Macchine agricole           | Numero documento                  |                                                                                                    |
| Diritti di produzione       | Ente di rilescio                  |                                                                                                    |
| Dichiarazioni               |                                   |                                                                                                    |
| Validationi                 | conferma                          | amula                                                                                                    |
| Antimaña                    | 1                                 |                                                                                                    |
| Notifiche                   |                                   |                                                                                                    |
| Pratiche                    |                                   |                                                                                                    |
| Controlli aziendali         |                                   |                                                                                                    |
| Starroe                     |                                   |                                                                                                    |

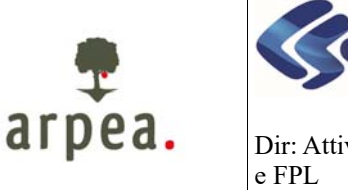

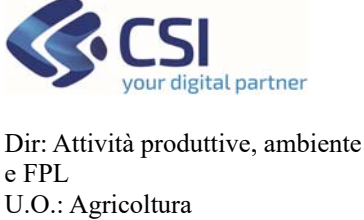

Antimafia

ATTENZIONE! I documenti antimafia hanno validità 6 mesi. Impostando la data di inizio validità il sistema proporrà in automatico la data di scadenza dello stesso aggiungendo 6 mesi alla data di inizio indicata. ATTENZIONE! I documenti scaduti vanno rinnovati ogni 6 mesi inserendo un nuovo documento e allegando la nuova documentazione sottoscritta.

| Anagrafe agricola del Piemonte                                                                                                    |                                                              |   |
|----------------------------------------------------------------------------------------------------|--------------------------------------------------------------|---|
| home gestione anagrafe sziende contatti help                                                                                                    | utente: MARTONE TERESA ente: CSI Piemonte chikufi session    | • |
|                                                                                                    |                                                              |   |
| Gestione Anagrafe Aziende > Documenti > Inserisci                                                                                                    |                                                              | 6 |
|                                                                                                    |                                                              | č |
| Ricerche                                                                                                    |                                                              |   |
| Nuova Azienda                                                                                                    |                                                              |   |
| Nerva Isotone Ricerca ber describione documents                                                                                                    | cerca                                                        |   |
| Anagrafica                                                                                                    |                                                              |   |
| Denco associati Tipologia documento *                                                                                                    | Anagrafics v                                                 |   |
| Soggetts collegati                                                                                                    | Attmata                                                      |   |
| Professionisti e consulenti                                                                                                    |                                                              | - |
| Conti Correnti                                                                                                    | a sostutiva d'atto notono - Allegato I - Ditta individuale 🤍 |   |
| Unità produttive Data inizio validità *                                                                                                    | 15/12/021 gp/mm/aaaa                                         |   |
| Documents Data fine validità                                                                                                    | \$4062022 gg/mm/aaaa                                         |   |
| s insertsci                                                                                                    |                                                              | 1 |
| Ensettri a Caltura                                                                                                    |                                                              |   |
| Toda Vare                                                                                                    |                                                              | - |
| Codice fiscale soggetto                                                                                                    |                                                              |   |
| Istanza di riesame Repettoria                                                                                                    |                                                              |   |
| Fabbricati e Strutture Repertorio esterno                                                                                                    |                                                              | 1 |
| Alevaneeti                                                                                                    |                                                              |   |
| Manodopera                                                                                                    |                                                              |   |
| Macchinarl agricoli                                                                                                    |                                                              |   |
| Macchine agricole Numero documento                                                                                                    |                                                              |   |
| Dem di produzione Ente di rilascio                                                                                                    |                                                              |   |
| Dichierazioni                                                                                                    |                                                              | 1 |
| Validazione                                                                                                    | saras                                                        | 1 |
| Astendia                                                                                                    |                                                              |   |
| Nedfiche                                                                                                    |                                                              |   |
| Praticity and a second second se |                                                              |   |
| Control and Annual                                                                                                    |                                                              |   |

**ATTENZIONE!** La data di inizio validità non può essere successiva alla data corrente e deve coincidere con la data di sottoscrizione dell'atto da parte del beneficiario.

Una volta inserito il documento è necessario effettuare l'upload dello stesso attraverso la voce di menu allegati.

Selezionare il documento interessato dall'elenco e premere la voce di menu allegati

| Gestione Anagrafe Aziende ><br>Ricerche<br>Navva Azienda<br>Navva Azienda |     | S        | Sele     | ezio           | na <mark>alleg</mark> a   | a pe        | er allegare la sca                                         | ansione del docum                        | ne  | iento                         | 0        |
|---------------------------------------------------------------------------|-----|----------|----------|----------------|---------------------------|-------------|------------------------------------------------------------|------------------------------------------|-----|-------------------------------|----------|
| Anagrafica<br>Elenco associati                                            |     |          |          |                | Descrizione do            | cumento     |                                                            | cerca                                    |     |                               |          |
| Soggetti collegati                                                        |     |          |          |                | Teni                      | cumento     | Anagratice 👻                                               |                                          |     |                               |          |
| Professionisti e consulenti<br>Conti Correnti                             |     |          |          |                | Tipo do                   | cumento     | Antmafa 🗸                                                  |                                          |     |                               |          |
| Unità produttive                                                          |     |          | -        |                | Descrizione do            | cumento     |                                                            |                                          |     |                               |          |
| Documenti                                                                 |     |          |          |                |                           |             |                                                            |                                          | d   | dal                           | -11      |
| > allegati                                                                |     |          |          |                | Stato do                  | cumento     | Attivo 👻                                                   | compresi documenti scaduti               |     | 11/11/2029                    |          |
| > annulla                                                                 |     |          |          |                | Reperts                   | enoissine   | · ·                                                        |                                          |     |                               |          |
| > inserisci                                                               |     |          |          |                | Numero re                 | epertorio   |                                                            |                                          |     |                               |          |
| > variazione catastale                                                    |     |          |          |                |                           | Comune      | ×                                                          | 5                                        | 5z. | . Fal. Part. Sub.             |          |
| > importa terreni                                                         |     |          |          |                | Controlli concer          |             |                                                            |                                          |     | esecui controlli e valida     |          |
| > repertoria                                                              |     |          |          |                | Controlli esegui          | u in casa   | 25/01/2021 14:22:11                                        |                                          |     |                               |          |
| > stampa documento                                                        | 6   | icerc    | a l      |                |                           |             |                                                            |                                          |     |                               |          |
| Terreni                                                                   | 1.5 | Party of |          |                |                           |             |                                                            |                                          |     |                               |          |
| Superfici e Colture                                                       | 1   | espor    | rta dati |                |                           |             |                                                            |                                          |     |                               |          |
| Unità Vitate                                                              |     |          | _        |                |                           |             |                                                            |                                          |     |                               |          |
| Altre unità arboree                                                       | 1   | selez    | iona     |                |                           |             |                                                            |                                          |     | deselezior                    | £1       |
| Istanza di riesame                                                        |     | Colon    | ne disoo | nibili: Tipolo | gia   Cod. fisc. soggetto |             |                                                            |                                          |     |                               | ר        |
| Faddricad e Strutture                                                     |     |          |          |                |                           |             |                                                            |                                          |     | Validità documento Repertorio |          |
| Manodoneca                                                                | 5   | eL       | Esito    | Stato          | Tipo documento            |             |                                                            | Descrizione                              |     | Allegati                      |          |
| Macchine agricole                                                         |     |          |          |                |                           |             |                                                            |                                          |     |                               |          |
| Macchinari agricoli                                                       |     |          |          | 0              | Antimatia                 | (573) Infor | rmativa antimafia - dichiarazione sostitutiva d'atto notor | io - Allegato II - Società               |     |                               |          |
| Diritti di produzione                                                     |     |          |          | -              |                           |             |                                                            |                                          |     |                               |          |
| Dichiarazioni                                                             |     |          |          | -              |                           |             |                                                            |                                          |     |                               |          |
| Validazioni                                                               |     | •        | /        | 0              | Antimafia                 | (574) Infor | rmativa antimafia - dichiarazione sostitutiva d'atto notor | to - Allegato III - Familiari conviventi |     |                               |          |
| Antimafia                                                                 |     |          |          |                |                           |             |                                                            |                                          |     |                               | 1        |
| Notifiche                                                                 | 1   | selez    | iona     |                |                           |             |                                                            |                                          |     | deselezior                    | <u>8</u> |
| Pratiche                                                                  |     |          |          |                |                           |             |                                                            |                                          |     |                               |          |

Il sistema permetterà di:

- aggiungere nuovi allegati
- eliminare allegati associati per errore

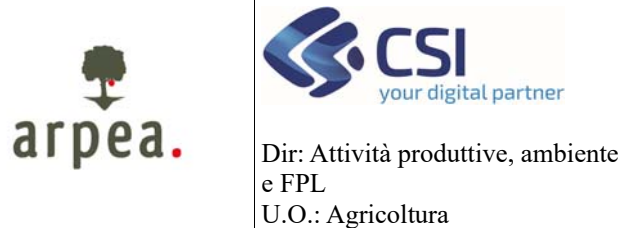

### Antimafia

| agrafe aziende contatt | Tela                                                                                                    |                                                                                                | stenie: MARTONE TERESA ente: CSI Pie | made                          |
|------------------------|----------------------------------------------------------------------------------------------------|------------------------------------------------------------------------------------------------|--------------------------------------|-------------------------------|
|                        |                                                                                                    |                                                                                                |                                      |                               |
| Ife Aziende > Documen  | ti > Allegati                                                                                                    |                                                                                                |                                      |                               |
|                        |                                                                                                    |                                                                                                |                                      |                               |
|                        |                                                                                                    |                                                                                                |                                      |                               |
|                        | Tipologia document                                                                                                    | a Anagratico                                                                                   |                                      |                               |
|                        | Tipo document                                                                                                    | n Antmatia                                                                                     |                                      |                               |
|                        | Descrizione document                                                                                                    | 0 [573] Informativa antimaña - dichiarazione sostitutiva d'atto notorio - Alegato II - Società |                                      |                               |
|                        | Data inizio validiti                                                                                                    | à                                                                                              |                                      | Data fine validită 24/07/2021 |
| lent                   | Numero di repertori                                                                                                    | Scogli il filo da allogaro                                                                     |                                      | Data repertorio 25/01/2021    |
|                        |                                                                                                    | Scegii ii file ua allegare                                                                     |                                      |                               |
| Alleg                  | ati                                                                                                    |                                                                                                |                                      |                               |
|                        | Marca M                                                                                                    | ITTL MAN AND A CONTRACTOR AND A                                                                |                                      |                               |
|                        | None in                                                                                                    | <ul> <li>[2,3] so part of a constant operative</li> </ul>                                      |                                      | Inserisci                     |
|                        | - Fi                                                                                                    | Booglittle Nessun file selezionato                                                             |                                      |                               |
|                        |                                                                                                    | Nome documento                                                                                 | Allegato                             | Data insector                 |
|                        |                                                                                                    |                                                                                                | 175                                  |                               |
|                        | (573) informativa antimalta - dichiarazione sostitutiva d'atto notorio - Alegato II                                                                                                    | - Societa                                                                                      |                                      | 28/01/2021 00 #3/24           |
|                        | 1571) informativa antimatia - dictioarazione sostitutiva d'alto potosio - Alexato II                                                                                                    | - Sociatà                                                                                      | Ib                                   | 27/01/2021 16 53 48           |
|                        | Total second and a second second se |                                                                                                |                                      | ATTEND 1 10-22-90             |
|                        |                                                                                                    |                                                                                                |                                      |                               |
|                        |                                                                                                    |                                                                                                |                                      |                               |
|                        |                                                                                                    |                                                                                                |                                      |                               |
|                        | V Utilizza la gomma                                                                                                    | a per cancellare                                                                               |                                      |                               |
|                        | Ŭ                                                                                                    | · ·                                                                                            |                                      |                               |
|                        |                                                                                                    |                                                                                                |                                      |                               |
|                        |                                                                                                    |                                                                                                |                                      |                               |
|                        |                                                                                                    |                                                                                                |                                      |                               |
|                        |                                                                                                    |                                                                                                |                                      |                               |

Qualora ci siano state delle successive **modifiche dell'assetto societario o gestionale dell'azienda**, si ricorda che l'art. 86 del D.lgs. n. 159 del 6.9.2011 "Codice Antimafia" sancisce l'obbligo per i legali rappresentanti degli organismi societari, per i quali sia stato richiesto il rilascio di un'informazione antimafia, di trasmettere al Prefetto, entro trenta giorni dall'intervenuta modificazione dell'assetto societario o gestionale dell'impresa, copia degli atti dai quali risultano le intervenute modificazioni.

Le aziende devono quindi comunicare alla Prefettura competente, e per conoscenza ad ARPEA le variazioni societarie.

Il CAA dovrà poi aggiornare i dati e la documentazione in fascicolo aziendale.

#### 3.4 Schedulazione sincronizzazione SIAN

Una volta completato l'inserimento delle sezioni sopra riportate è necessario schedulare l'aggiornamento del repository SIAN.

Sotto la voce di menu Antimafia è possibile:

- Consultare gli invii effettuati e per ciascun invio i dati sincronizzati
- Effettuare una nuova schedulazione

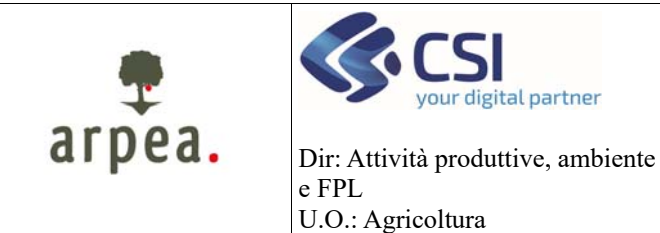

Antimafia

| Gervizionlin<br>agrafe agrico<br>persone unagrafe agrico<br>tone Anagrafe Azienda<br>de<br>Azeeda | ne<br>bla del Piemonte<br>centra integrationale<br>le > Antimafia > Elenco |                           | Il menu a tendina "Richiesta invio dati<br>BDNA" riepiloga le sincronizzazioni<br>effettuate e l'esito delle stesse                                                           |                                   |                                 |                           |                                                       |  |  |  |
|---------------------------------------------------------------------------------------------------|----------------------------------------------------------------------------|---------------------------|----------------------------------------------------------------------------------------------------|-----------------------------------|---------------------------------|---------------------------|-------------------------------------------------------|--|--|--|
| a Iscrizione<br>rafica                                                                            |                                                                            | Richieste invio dati BONA | 2021 mvio del 29/07/2021 - Elaborata con esito positivo<br>2021 envo del 29/07/2021 - Elaborata con esito positivo<br>2021 envo del 29/07/2021 - Elaborata con esito positivo |                                   |                                 |                           |                                                       |  |  |  |
| o associati                                                                                       |                                                                            | Data richiesta            | 2021 Invio del 25/01/2021 - In bozza                                                                                                    | Data e                            | Illasta richiasta AlTENTE DI DO | PTAG CRI DEMONTE - CRIS   | DEMONTE                                               |  |  |  |
| etti collegati                                                                                    |                                                                            | Suny ochiesta             | 2019 Invio del 05/11/2019 - Elaborala con esito positiyo                                                                                                    |                                   | WHITE PURPORT OF PORT OF PO     | CONTRACTOR PERCENCE - USE | summer (E)                                            |  |  |  |
| ssionisti e consulenti                                                                            | ▼ Soggetti collegati con cariche sociali                                   |                           |                                                                                                    |                                   |                                 |                           |                                                       |  |  |  |
| corrent                                                                                           | Reolo                                                                      | Contract                  | at Morea                                                                                                    | Codice Elecate                    | Data inizio ruolo               | Data fine ruolo           | Carica SIAN                                           |  |  |  |
| enti                                                                                              | RAPPRESENTANTE LEGALE / TITOLARE                                           | FO                        |                                                                                                    |                                   | 04/02/2019                      |                           | LEGALE RAPPRESENTAN                                   |  |  |  |
|                                                                                                   | CONSIGLIERE                                                                |                           |                                                                                                    |                                   | 16/11/2017                      |                           | CONSIGUERE                                            |  |  |  |
| ci e Colture                                                                                      | CONSIGLIERE                                                                |                           |                                                                                                    |                                   | 18/11/2017                      |                           | CONSIGUERE                                            |  |  |  |
| tate                                                                                              | CONSIGLIERE                                                                |                           |                                                                                                    |                                   | 18/11/2017                      |                           | CONSIGUERE                                            |  |  |  |
| dà arborne                                                                                        | CONSIGLIERE                                                                |                           |                                                                                                    |                                   | 16/11/2017                      |                           | CONSIGLIERE                                           |  |  |  |
| d riesame                                                                                         | CONSIGLIERE                                                                |                           |                                                                                                    |                                   | 18/11/2017                      |                           | CONSIGLIERE                                           |  |  |  |
| ati e Soviture                                                                                    | CONSIGLIERE                                                                |                           |                                                                                                    |                                   | 18/11/2017                      |                           | CONSIGLIERE                                           |  |  |  |
| 2007.8                                                                                            | CONSIGLIERE                                                                |                           |                                                                                                    |                                   | 18/11/2017                      |                           | CONSIGLIERE                                           |  |  |  |
| nari agricoli                                                                                     | CONSIGLIERE                                                                |                           |                                                                                                    |                                   | 18/11/2017                      |                           | CONSIGLIERE                                           |  |  |  |
| ne agricole                                                                                       | CONSIGUERE                                                                 |                           |                                                                                                    |                                   | 16/11/2017                      |                           | CONSIGUERE                                            |  |  |  |
| i produzione                                                                                      | CONSIGLIERE                                                                |                           |                                                                                                    |                                   | 10/11/2017                      |                           | CONSIGLIERE                                           |  |  |  |
| azioni<br>Ioni                                                                                    | PRESIDENTE DEL COLLEGIO SINDACALE                                          |                           |                                                                                                    |                                   | 16/11/2017                      |                           | PRESIDENTE DEL COLLE<br>SINDACALE                     |  |  |  |
| fa (                                                                                              | SINDACO EFFETTIVO                                                          |                           |                                                                                                    |                                   | 16/11/2017                      |                           | SINDACO                                               |  |  |  |
| tela invio a BONA                                                                                 | SINDACO SUPPLENTE                                                          |                           |                                                                                                    |                                   | 18/11/2017                      |                           | SINDACO SUPPLENTE                                     |  |  |  |
| e<br>Received all                                                                                 | VICE PRESIDENTE CONSIGLIO AMMINISTRAZIONE                                  |                           |                                                                                                    |                                   | 04/02/2018                      |                           | VICE PRESIDENTE DEL<br>CONSIGLIO<br>D'AMMINISTRAZIONE |  |  |  |
|                                                                                                   | ▼ Aziende co)egate                                                         |                           |                                                                                                    |                                   |                                 |                           |                                                       |  |  |  |
|                                                                                                   |                                                                            |                           |                                                                                                    | a la antenda collegado allantenda |                                 |                           |                                                       |  |  |  |

Selezionando uno specifico invio dal menu a tendina "Richiesta di invio" è possibile consultare i dati sincronizzati con il dettaglio sia dei soggetti collegati che delle Aziende collegate

| Section Angende Azerde > Antmaña > Elenco         Consolution indication of the section of the sectin of the section of the section of the section of the section of                                                                                                    | Anagrafe agricola                                                                   |                                                 |                                         |                                                          |                                      | utente:MARTONE TERESA en                                                | le:CSI Plemonte              | chiudi session                                        |
|----------------------------------------------------------------------------------------------------|-------------------------------------------------------------------------------------|-------------------------------------------------|-----------------------------------------|----------------------------------------------------------|--------------------------------------|-------------------------------------------------------------------------|------------------------------|-------------------------------------------------------|
| Consolition of the information of the information of t                                                                                                    | Gestione Anagrafe Aziende > /                                                       | Antimafia > Elenco                              |                                         |                                                          | Conculta i dati                      | inviati                                                                 |                              |                                                       |
| Angenda         Data industry         One with industry         One with industry         One wi                                                                                                    | Ricerche<br>Nuova Azienda<br>Nuova Iscrizione                                       |                                                 | Richiesta invio dati BDNA               | 2019 invio del 05/11/2019 - Elaborata con esito positivo | Consulta i uati                      | IIIviati                                                                |                              |                                                       |
| Code Cleritability         V Soggetti collegati con cariche sociali           Code Cleritability         Data Incollegati con cariche sociali           Code Cleritability         Data Incollegati con cariche sociali           Code Cleritability         Data Incollegati con cariche sociali           Consense         Nome         Codico Fliscale         Data Incolne volume           Consense         Data Incolne volume         Data Incolne volume         Data Incolne volume           Consense         Alph Infl Storita MA         Outer volume         Data Incolne volume         Data Incolne volume           Reserved         Alph Infl Storita MA         Outer volume         Data Incolne volume         Data Incolne volume         Data Incolne volume           Consequent Internation         Consequent Internation         Data Incolne volume         Data Incolne volume <th>Anagrafica<br/>Elenco associati<br/>Soggetti collegati<br/>Professionisti e consulerdi</th> <th></th> <th>Data richiesta 01<br/>Stato richiesta El</th> <th>5/11/2019 16:00:33<br/>Jaborata con esito</th> <th>tsta ela</th> <th>borazione invio 05/11/2019 22:01:50<br/>Utente richiesta (BOSTICCO EMANU</th> <th>ELE - UNICAA Sri - CUNEO - C</th> <th>ASTAGNITO 001)</th>                                                                                                    | Anagrafica<br>Elenco associati<br>Soggetti collegati<br>Professionisti e consulerdi |                                                 | Data richiesta 01<br>Stato richiesta El | 5/11/2019 16:00:33<br>Jaborata con esito                 | tsta ela                             | borazione invio 05/11/2019 22:01:50<br>Utente richiesta (BOSTICCO EMANU | ELE - UNICAA Sri - CUNEO - C | ASTAGNITO 001)                                        |
| Docume/<br>Internet         RAPRESENTANTE (LOAL/LIPTOLARE         FORTUNITO         BRINO         FORTONATION         Maniparity         Maniparity           Specific a Collina<br>Internet         CONSIGUERE         ALPA         GUESPE         Maniparity         Maniparity         Maniparity         CONSIGUERE         CONSIGUERE                                                                                                    | Conti Correnti<br>Unità produttive                                                  | Soggetti collegati con cariche sociali          | Cognome                                 | Nome                                                     | Codice Fiscale                       | Data inizio ruolo                                                       | Data fine ruolo              | Carica SIAN                                           |
| Sperific Colline         CONSIGLERE         EIRNAM200         MAIO         EIX/MAXABASHX         In10371         CONSIGLERE           CONSIGLERE         EIRNAM300         VTORIO         EIRNAM300         KINDA INTERNAM3045XX         In10371         CONSIGLERE           Ahre und abure         CONSIGLERE         EIRNAM300         VTORIO         EIRNAM300         KINDA INTERNAM300X         In10371         CONSIGLERE           Ahre und abure         CONSIGLERE         CARIDO         ALESANDRO         CARIDALISTICAL         CONSIGLERE         CONSIGLERE                                                                                                    | Documenti<br>Terreni                                                                | RAPPRESENTANTE LEGALE / TITOLARE<br>CONSIGLIERE | FORTUNATO                               | BRUNO<br>GIUSEPPE                                        | FR7_0x82511A052D<br>PAGPP73M12A052V  | 04/02/2019<br>18/11/2017                                                |                              | LEGALE RAPPRESENTANTE<br>CONSIGLIERE                  |
| Instrume         Construction         CAUGO         ALESANDO         CAUGO         ALESANDO         CAUGO         Manual           Construction         Construction         Faboradi         Construction         Environ         Faboradi         Construction         Construction <th>Superfici e Colture Unità Vitate Alter unità schoren</th> <th>CONSIGLIERE</th> <th>BENAZZO<br/>BERGAMASCO</th> <th>MARIO<br/>VITTORIO</th> <th>BNZMRA67M03A052K<br/>BRGVTR66E20A052Y</th> <th>18/11/2017<br/>18/11/2017</th> <th></th> <th>CONSIGLIERE</th>                                                                                                    | Superfici e Colture Unità Vitate Alter unità schoren                                | CONSIGLIERE                                     | BENAZZO<br>BERGAMASCO                   | MARIO<br>VITTORIO                                        | BNZMRA67M03A052K<br>BRGVTR66E20A052Y | 18/11/2017<br>18/11/2017                                                |                              | CONSIGLIERE                                           |
| Internet         CONSIGLER         FRANCES         REGRA         FRANCESS         Intro217         CONSIGLERE           Mandaperta         CONSIGLERE         00TA         MARCO         ITERCENDITATION         1910217         CONSIGLERE           Macching tapticol         CONSIGLERE         MARTNI         AGOSTINU GEEPE         MIRCENDITATION         1910217         CONSIGLERE           Macching tapticol         Consiglere         MARTNI         AGOSTINU GEEPE         MIRCENDITATION         1910217         CONSIGLERE           Macching tapticol         Consiglere         MARTNI         AGOSTINU GEEPE         MIRCENDITATION         1910217         CONSIGLERE           Consiglere         Consiglere         MIRCENDITATION         MIRCENDITATION         1910217         Consiglere           Consiglere         Consiglere         MIRCENDITATION         MIRCENDITATION         1910217         Consiglere           Consiglere         Vicio         Guidere         Vicio         Guidere         Seconditation           Miredian         Non         Guidere         Vicio         Guidere         Seconditation         Seconditation         Seconditation           Seconditations as SIMA         Seconditations as SIMA         Seconditations         Seconditations         Seconditations                                                                                                    | Istanza di riesame<br>Fabbricati e Strutture                                        | CONSIGLIERE                                     | CARUSO<br>FORTUNATO                     | ALESSANDRO<br>BRUNO                                      | CRSLSN97511A0525<br>FRTBRN62S11A052D | 18/11/2017<br>18/11/2017                                                |                              | CONSIGLIERE                                           |
| Marchan sprick         CONSIGLERE         MATIN         A003Tbity Stopped         MITTOM/RFXM05/PP         1511/0217         CONSIGLERE           Marchan sprick         CONSIGLERE         OTHEA         A003Tbity Stopped         TRACKAN Synthesis         1511/0217         CONSIGLERE           Drifts di produzione         CONSIGLERE         SCOM221         FLAC         SCVPLA74E13A/T7M         1511/0217         CONSIGLERE           Boldwarzoni         PRESIDENTE DEL COLLEGIO SINDACAEE         VCO         GLUEREFE         VCO         GLUEREFE         VCO         PRESIDENTE DEL COLLEGIO SINDACAEE         VCO         PRESIDENTE DEL COLLEGIO SINDACAEE         VCO         PR                                                                                                    | Alievamenti<br>Manodopera                                                           | CONSIGLIERE                                     | GOTTA GOTTA                             | REGINA<br>MARCO                                          | FRNRON60P65i400C<br>GTTMRC94D13A182T | 18/11/2017<br>18/11/2017                                                |                              | CONSIGLIERE                                           |
| Normal produzione         CONSIGUERE         SCOWAZI         A.O         SCYPAL/VR13A/TW         19110217         CONSIGUERE           Consiguere         Consiguere         Consiguere         Consiguere         Consiguere         Consiguere           Consiguere         Prescontre         Consiguere         Consiguere         Consiguere         Consiguere           Consiguere         Prescontre         Consiguere         Consiguere         Consiguere         SindAcoure         SindAcoure         SindAc                                                                                                    | Macchinari agricoli<br>Macchine agricole                                            | CONSIGLIERE                                     | OTTRIA                                  | AGOSTING MUSEPPE<br>MIRCE                                | MRTGTN65P20A052P<br>TTRMRC64813A052X | 18/11/2017<br>18/11/2017                                                |                              | CONSIGLIERE                                           |
| Assessing<br>International<br>Standard<br>Standard<br>S | Diritti di produzione Dichiarazioni Melidazioni                                     | PRESIDENTE DEL COLLEGIO SINDACALE               | SCOWAZZI<br>VICO                        | GIUSEPPE                                                 | SCVPLA74R13A479N<br>VCIGPP59S098573I | 18/11/2017                                                              |                              | PRESIDENTE DEL COLLEGIO<br>SINDACALE                  |
| Mono                                                                                                    | Antmaña  > schedula invio a BDNA                                                    | SINDACO EFFETTIVO<br>SINDACO SUPPLENTE          | BOTTO                                   | PIER MARIO                                               | BTTPMR49H05H272Z                     | 18/11/2017                                                              |                              | SINDACO<br>SINDACO SUPPLENTE                          |
| The Previous entities on any one of the Interview of the Interview of the                                                                                                    | Notifiche<br>Pratiche<br>Controlli aziendali                                        | VICE PRESIDENTE CONSIGLIO AMMINISTRAZIONE       | BERGAMASCO                              | VITTORIO                                                 | BRGVTR66E20A052Y                     | 04/02/2019                                                              |                              | VICE PRESIDENTE DEL<br>CONSIGLIO<br>D'AMMINISTRAZIONE |
| Steepe YAziende collegate                                                                                                    | Stampe                                                                              | ▼ Aziende collegate                             |                                         |                                                          |                                      |                                                                         |                              |                                                       |

Per **schedulare un nuovo invio al SIAN** è necessario premere la voce di menu schedula invio a BDNA. Il sistema visualizzerà eventuali errori che dovranno essere risolti prima dell'invio.

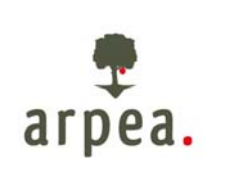

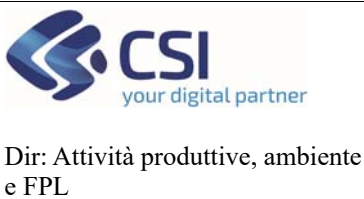

### Antimafia

e FPL U.O.: Agricoltura

|   |                                              | Data richiesta  | 25/01/2021 14:22:11     |                                  | Data elaborazione invio                     |                        |                             |                   |
|---|----------------------------------------------|-----------------|-------------------------|----------------------------------|---------------------------------------------|------------------------|-----------------------------|-------------------|
|   |                                              | Stato richiesta | In bozza                |                                  | Utente richiesta                            | (TORNATO DANIELA - UNK | CAA Srl - CUNEO - CASTAGNIT | 0 001)            |
|   |                                              |                 | Rilevate differenze tra | soggetti collegati di Anagrafe e | e sonnetti presenti su AAEP - Infocamere    |                        |                             |                   |
|   |                                              |                 | reaction difference are | soggete concigate arring and t   | o soggetti presenti serveteri - intecantere |                        |                             |                   |
|   | Soggetti collegati con cariche sociali       |                 |                         |                                  |                                             |                        |                             |                   |
|   |                                              |                 |                         |                                  |                                             |                        |                             |                   |
|   | eleziona                                     |                 |                         |                                  |                                             |                        |                             |                   |
|   | Ruolo                                        | Cognome         |                         | Nome                             | Codice Fiscale                              | Data inizio ruolo      | Data fine ruolo             | C                 |
|   | BARRRESENTANTE LEGALE / TITOLARE             |                 |                         |                                  |                                             |                        |                             | LEGALE            |
|   |                                              | 1               |                         |                                  |                                             |                        |                             | RAPPRE            |
|   | CONSIGLIERE                                  | /               |                         |                                  |                                             |                        |                             | CONSIG            |
|   | CONSIGLIERE                                  |                 |                         |                                  |                                             |                        |                             | CONSIG            |
|   | CONSIGLIERE                                  |                 |                         |                                  |                                             |                        |                             | CONSIG            |
|   | CONSIGLIERE                                  |                 |                         |                                  |                                             |                        |                             | CONSIG            |
|   | CONSIGNERE                                   |                 |                         |                                  |                                             |                        |                             | CONSIG            |
|   |                                              |                 |                         |                                  |                                             |                        |                             |                   |
|   | CONSIGLIERE                                  |                 |                         |                                  |                                             |                        |                             | CONSIG            |
|   | CONSIGLIERE                                  |                 |                         |                                  |                                             |                        |                             | CONSIG            |
|   | CONSIGLIERE                                  |                 |                         |                                  |                                             |                        |                             | CONSIG            |
| - | CONSIGLIERE                                  |                 |                         |                                  |                                             |                        |                             | CONSIG            |
|   | CONSIGLIERE                                  |                 |                         |                                  |                                             |                        |                             | CONSIG            |
|   | CONSIGLIERE                                  |                 |                         |                                  |                                             |                        |                             | CONSIG            |
|   | PRESIDENTE DEL COLLEGIO SINDACA              |                 |                         |                                  |                                             |                        |                             | PRESID            |
| - |                                              |                 |                         |                                  |                                             |                        |                             | COLLEG            |
|   |                                              |                 |                         |                                  |                                             |                        |                             | entertor          |
|   |                                              |                 |                         |                                  |                                             |                        |                             | Chipton           |
|   | J SINDACO SUPPLENTE                          |                 |                         |                                  |                                             |                        |                             | SINDAC            |
|   | SINDACO SUPPLENTE                            |                 |                         |                                  |                                             |                        |                             | SINDACO           |
|   | VICE PRESIDENTE CONSIGLIO<br>AMMINISTRAZIONE |                 |                         |                                  |                                             |                        |                             | VICE PR<br>CONSIG |
|   | ▼ Aziende collegate                          |                 |                         |                                  |                                             |                        |                             |                   |
|   |                                              |                 |                         |                                  |                                             |                        |                             |                   |

Premendo il pulsante schedula invio al SIAN il sistema attiva la richiesta di sincronizzazione verso il SIAN ATTENZIONE! L'aggiornamento non è immediato ed avviene alle ore 22.00 di ogni giorno. L'esito dell'aggiornamento da parte del SIAN potrebbe arrivare anche il giorno successivo.

#### 3.5 Reportistica

Attraverso la voce di home page Estrazione dati è possibile scaricare il rerpot 21.03 - Elenco dichiarazioni sostitutive Antimafia. Tra le colonne previste nel report ve ne sono di specifiche che possono aiutare l'operatore. In particolare:

- Data Scadenza Doc. Anagrafe: data di scadenza dei documenti specifici per l'antimafia. Si ricorda • che i documenti hanno valenza 6 mesi e devono essere ricaricati prima della scadenza.
- Data ultimo invio al SIAN: data in cui è stata schedulata l'ultima sincronizzazione
- Esito ultimo invio al SIAN: esito dell'ultima sincronizzazione. Se KO è necessario verificarne la motivazione riportata nella colonna "errore ultimo invio al sian"
- Errore ultimo invio al SIAN: errore di sincronizzazione restituito dal SIAN •
- Ultimo Invio: Nel caso di azienda presente nell'elenco associati, la sincronizzazione del fascicolo ai • fini antimafia avviene anche in fase di aggiornamento dei dati dell'azienda aggregata. Se il cuaa riportato in questa colonna differisce dal cuaa dell'azienda significa che l'ultimo invio è stato attivato dall'azienda aggregata e l'esito di sincronizzazione si riferisce a questo ultimo invio.

#### 3.6 Notifiche

Laddove il procedimento SIGOP rilevi un'anomalia derivante dai dati e documenti inseriti all'interno del fascicolo aziendale in merito all'Antimafia, viene generata una notifica all'interno del Fascicolo aziendale Senza entrare in ogni singolo fascicolo aziendale, l'operatore può sfruttare le funzionalità di ricerca notifiche, per estrarsi tutte le posizioni con anomalia derivante da Sigop, tramite la funzione di Ricerca notifiche

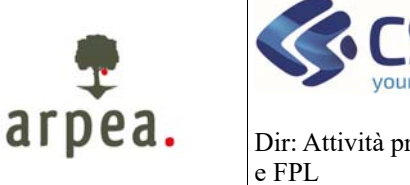

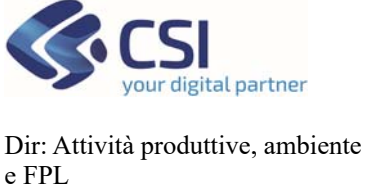

U.O.: Agricoltura

### Anagrafe agricola del Piemonte

### Antimafia

| An                                     | agrafe agric               | ola del       | Piemo | nte                   |                      |            |                                           |                        |                    |                 |
|----------------------------------------|----------------------------|---------------|-------|-----------------------|----------------------|------------|-------------------------------------------|------------------------|--------------------|-----------------|
| home                                   | e gestione anagrafe azienc | e contatti    | help  |                       |                      |            |                                           | utente: MARTONE TERESA | ente: CSI Piemonte | chiudi sessione |
|                                        |                            |               |       |                       |                      |            |                                           |                        |                    |                 |
| Ric                                    | erca azienda               |               |       |                       |                      |            |                                           |                        |                    |                 |
| Tuo                                    |                            |               |       |                       |                      |            |                                           |                        |                    |                 |
| Rice                                   | rca Azienda                |               |       |                       |                      |            |                                           |                        |                    |                 |
| Rice                                   | rca Terreno                | Ricerca puntu | ale:  |                       |                      |            |                                           |                        |                    |                 |
| Rice                                   | rea Macchinario            |               |       |                       |                      |            |                                           |                        |                    |                 |
| - 11 - 11 - 11 - 11 - 11 - 11 - 11 - 1 |                            |               |       | CUAA (codice fiscale) |                      |            |                                           |                        |                    |                 |
| Rice                                   | rca Notifiche              |               |       | Partita Iva           |                      |            |                                           |                        |                    |                 |
| Rice                                   | rca Codice Azienda         |               |       |                       |                      |            |                                           |                        |                    |                 |
| Rice                                   | rca Variazioni             | ricerca       |       |                       |                      |            |                                           |                        |                    |                 |
| Rice                                   | rca richiesta azienda      |               |       |                       |                      |            |                                           |                        |                    |                 |
| Nuo                                    | va Azienda                 | Ricerca avanz | ata:  |                       |                      |            |                                           |                        |                    |                 |
| Nuo                                    | va Iscrizione              |               |       |                       |                      |            |                                           |                        |                    |                 |
| Rep                                    | ortistica                  |               |       |                       | Denominazione        | (usare % d | come carattere jolly: vedere esempi a for | ndo pagina)            |                    |                 |
| Estr                                   | azione dati                |               |       |                       |                      |            |                                           |                        |                    |                 |
| Scar                                   | rico Documentazione        |               |       |                       | Intestazione Azienda | (usare % o | come carattere jolly: vedere esempi a for | ndo pagina)            |                    |                 |
| lecr                                   | lica                       |               |       |                       | Provincia            |            |                                           |                        |                    |                 |
|                                        |                            |               |       |                       | Comune               |            |                                           | COICA                  |                    |                 |
|                                        |                            |               |       |                       |                      |            |                                           | Corea                  |                    |                 |
|                                        |                            |               |       |                       | Stato estero         |            |                                           | cerca                  |                    |                 |
|                                        |                            |               |       |                       | Tipo di azienda      |            |                                           | ~                      |                    |                 |
|                                        |                            |               |       |                       | Forma giuridica      | ~          |                                           |                        |                    |                 |
|                                        |                            |               |       |                       | Azienda attiva       | 2          |                                           |                        |                    |                 |
|                                        |                            |               |       |                       | Situazione al        | 21/10/202  | 1 (gg/mm/aaaa)                            |                        |                    |                 |

#### E ricercando la notifica di tipologia "warning" e categoria "Notifica Antimafia"

| Anagrafe agri                     | ico   | la c      | lel Pie               | emor     | nte                  |                    |              |   |              |            |            |                 |             |               |         |               |  |
|-----------------------------------|-------|-----------|-----------------------|----------|----------------------|--------------------|--------------|---|--------------|------------|------------|-----------------|-------------|---------------|---------|---------------|--|
| home gestione anagrafe az         | lende | cont      | tatti help            |          |                      |                    |              |   |              |            | utente: I  | MARTONE TERESA  | ente: CSI P | iemonte       |         | chiudi sessio |  |
| Ricerca notifiche                 |       |           |                       |          |                      |                    |              |   |              |            |            |                 |             |               |         |               |  |
| Ricerca Azienda                   | -     |           |                       |          |                      |                    |              |   |              |            |            |                 |             |               |         |               |  |
| Ricerca Terreno                   |       |           |                       |          | Tipologia            | Notifica           | ı di warning | ¥ |              |            |            |                 |             |               |         |               |  |
| Ricerca Macchinario               |       |           |                       |          | Categoria            | Notifica Antimatia |              |   |              |            |            |                 |             |               |         |               |  |
| Ricerca Notifiche                 |       |           |                       |          | Provincia competenza | hite v             |              |   |              |            | _          | Data apr        | ertura dal  | 21/09/2021 al |         |               |  |
| Ricerca Variazioni                |       |           |                       |          | Maualiana atosioa    |                    |              |   |              |            |            | Date            |             |               |         |               |  |
| Ricerca richiesta azienda         |       |           |                       |          | visualizza storico   | U                  |              |   | Da dasmetere |            |            |                 |             |               |         |               |  |
| Nuova Azienda                     |       |           |                       |          | Cuaa                 | 1                  |              |   |              |            |            | P               | Partita Iva |               |         | 1             |  |
| Reportistica                      | ag    | giorna    | 1                     |          |                      |                    |              |   |              |            |            |                 |             |               |         | esporta dat   |  |
| Estrazione dati                   | Mat   | ifisha av | tratta: 1606          |          |                      |                    |              |   |              |            |            |                 |             |               |         |               |  |
| Scarico Documentazione<br>Tecnica | NO    | liche es  | stratte. 1595         |          |                      |                    |              |   |              | Apertura   |            |                 | Chiusura    |               |         |               |  |
| Matifian                          |       | Tipo      | Categoria             |          | Azienda              | Descrizione        |              |   |              | Utente Dat |            | one Data Utente |             | Allegati      |         |               |  |
| > dettaglio azienda               |       | ▲         | Notifica<br>Antimafia | FRP<br>F |                      |                    |              |   |              | N.         | 21/10/2021 |                 |             |               |         | Δ_            |  |
|                                   |       | Δ         | Notifica<br>Antimafia | P<br>N   |                      |                    |              |   |              | Ν.         | 21/10/2021 |                 |             |               | Scarica | a in 🛛        |  |
|                                   |       | Δ         | Notifica<br>Antimafia | G        |                      |                    |              |   |              | N.         | 21/10/2021 |                 |             |               | Excel   |               |  |
|                                   |       | Δ         | Notifica<br>Antimafia | G        |                      |                    |              |   |              | N.         | 21/10/2021 |                 |             |               |         |               |  |
|                                   |       | Δ         | Notifica<br>Antimafia | L        |                      |                    |              |   |              | N.         | 21/10/2021 |                 |             |               |         |               |  |
|                                   |       | ٨         | Notifica              | 03       |                      |                    |              |   |              |            | 21/10/2021 |                 |             |               |         |               |  |

Tramite la funzionalità di "Esporta dati", l'intero elenco è esportabile in formato Excel.

Attraverso le voci di menu di sinistra è possibile consultare il dettaglio della notifica stessa (voce di menu Dettaglio notifica) o entrare direttamente nel fascicolo aziendale (voce di menu dettaglio azienda)

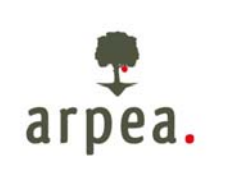

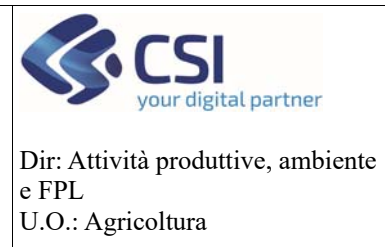

### Antimafia

| Anagrafe agric                                  | ola d       | del Pie               | monte              |                    |            |   |             |                | 3000000000 |          |     |          |             |            |
|-------------------------------------------------|-------------|-----------------------|--------------------|--------------------|------------|---|-------------|----------------|------------|----------|-----|----------|-------------|------------|
| home gestione anagrafe aziend                   | se con      | tatti help            |                    |                    |            |   | utente:     | MARTONE TERESA | ente: CSI  | Piemonte | 1   |          | chiud       | i session  |
|                                                 |             |                       |                    |                    |            |   |             |                |            |          |     |          |             |            |
| Ricerca notifiche                               |             |                       |                    |                    |            |   |             |                |            |          |     |          |             |            |
| Ricerca Azlanda                                 |             |                       |                    |                    |            |   |             |                |            |          |     |          |             |            |
| Ricerca Terreno                                 | _           |                       |                    |                    |            |   |             |                |            |          |     |          |             |            |
| Ricerca Macchinario                             |             |                       | Tipologia          | Notifica di warnin | g <b>v</b> |   |             |                |            |          |     |          |             |            |
| Ricerca Persona                                 |             |                       | Categoria          | Notifica Antimafia | ×          |   |             |                |            |          |     |          |             |            |
| Ricerca Notifiche                               | _           |                       |                    |                    |            |   |             | Data ap        | ertura dal | 21/09/20 |     |          |             |            |
| Ricerca Variazioni<br>Ricerca diblianta aslanda | En En       | tra nel               | fascicolo dell'azi | ienda              | 1          |   |             | smettere       | 0          |          |     |          |             |            |
| Nuova Azienda                                   |             |                       |                    |                    | 1.         |   | Partita Iva | -              |            |          |     |          |             |            |
| Nuova Iscrizione                                |             |                       |                    |                    |            | _ |             |                |            | -        |     |          | _           |            |
| Reportistica                                    | aggiorna    |                       |                    |                    |            |   |             |                |            |          |     |          | 050         | oorta dati |
| Estrazione dati                                 | Notifiche e | stratte: 1595         | Consulta il det    | taglio di          | ella       |   |             |                |            |          |     | pa       | pina 1 di 1 | 07 avanti  |
| Scarico Documentazione<br>Tecnica               |             |                       | notifica           |                    |            |   |             | Apertura       | Dat        |          |     | Chiusura | 1           |            |
| Notifica                                        | U Tipo      | Categoria             | notifica           |                    |            |   | Data        | Utente         | trasmiss   | sione C  | ata | Utente   | Motivo      | Allegati   |
| > dettaglio azienda                             |             | Notifica              |                    |                    |            |   | 21/10/2021  |                |            |          |     |          |             |            |
| > dettaglio notifica                            | <u> </u>    | Nuclear               |                    |                    |            |   |             |                |            |          |     |          |             |            |
|                                                 |             | Antimafia             |                    |                    |            |   | 21/10/2021  |                |            |          |     |          |             |            |
|                                                 | □ 🔺         | Notifica<br>Antimafia |                    |                    |            |   | 21/10/2021  |                |            |          |     |          |             |            |
|                                                 |             | Notifica<br>Antimafia |                    |                    |            |   | 21/10/2021  |                |            |          |     |          |             |            |
|                                                 |             | Notifica<br>Antimafia |                    |                    |            |   | 21/10/2021  |                |            |          |     |          |             |            |
|                                                 |             | Notifica              | 037                |                    |            |   | 21/10/2021  |                |            |          |     |          |             |            |